## 宿泊施設から紙でQRコードを受け取り、電子クーポンとして利用する場合

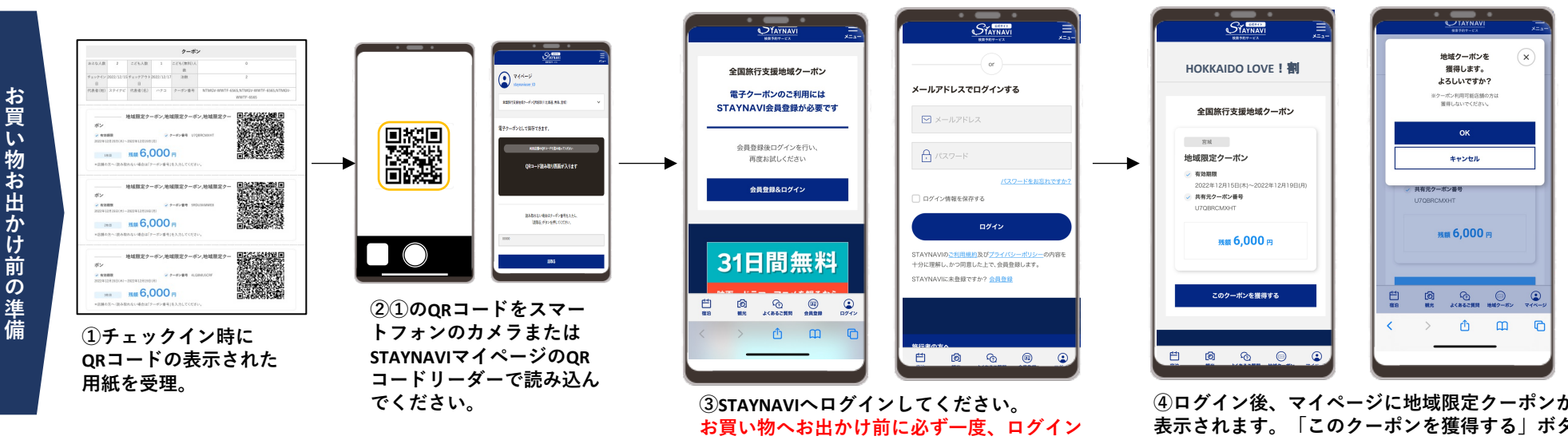

店舗に置いてあるQRコードを読み込んで利用してください。

してください。

④ログイン後、マイページに地域限定クーポンが 表示されます。「このクーポンを獲得する」ボタン を押してください。さらに「OK」を押してクーポン を獲得します。

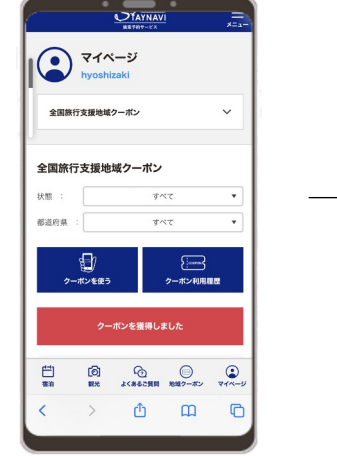

にて 「クーポンを使う」

ボタンを押す。

回線回 クーボンを使う クーポンを使う 読み取れない場合は店舗コードを入力し · () よくあるご見用 地域フーボン -ම G ÔΩ ②お店にあるQRコードを読み込んでく

• — •

STAYNAVI

マイページ hyoshizaki

HOKKAIDO

LOVE!

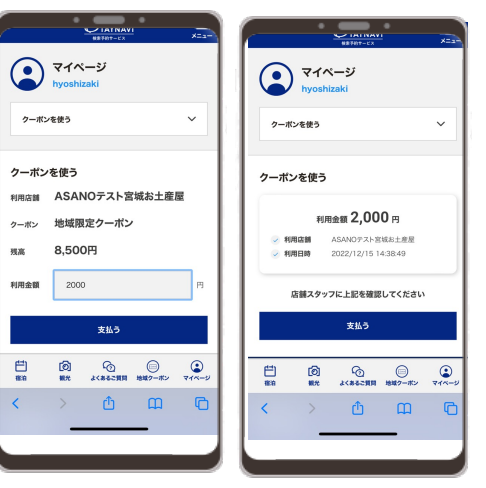

STAYNAV २२४-ジ クーポンを使う クーポンを使う 🕗 利用金額 2,000 円 ASANOテスト宮城お土産屋 利用日時 2022-12-15 14:38:51 決済番号 00000027-00018 クーポン面面に戻る 🛱 🙆 🙆 🗎 ٢

④支払いが完了した画面を 再度店舗スタッフへお見せ ください。

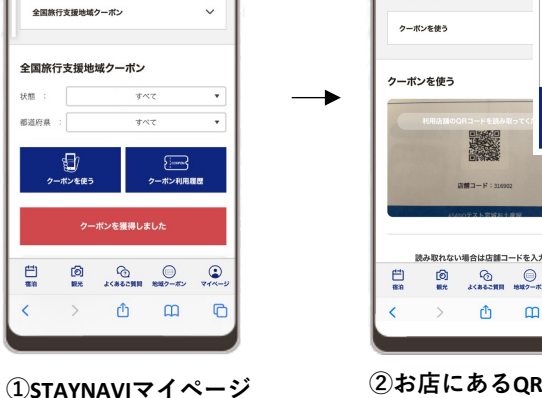

ださい。うまく読み込めない時は店舗 コードをご入力ください。店舗コード はQRコードの下に記載されています。

③利用金額を入力し、店舗スタッフへ確認後、 「支払う」を押してください。確認画面が表示さ れます。再度「支払う」を押してください。

## 宿泊施設からSTAYNAVIマイページでQRコードを受け取った場合

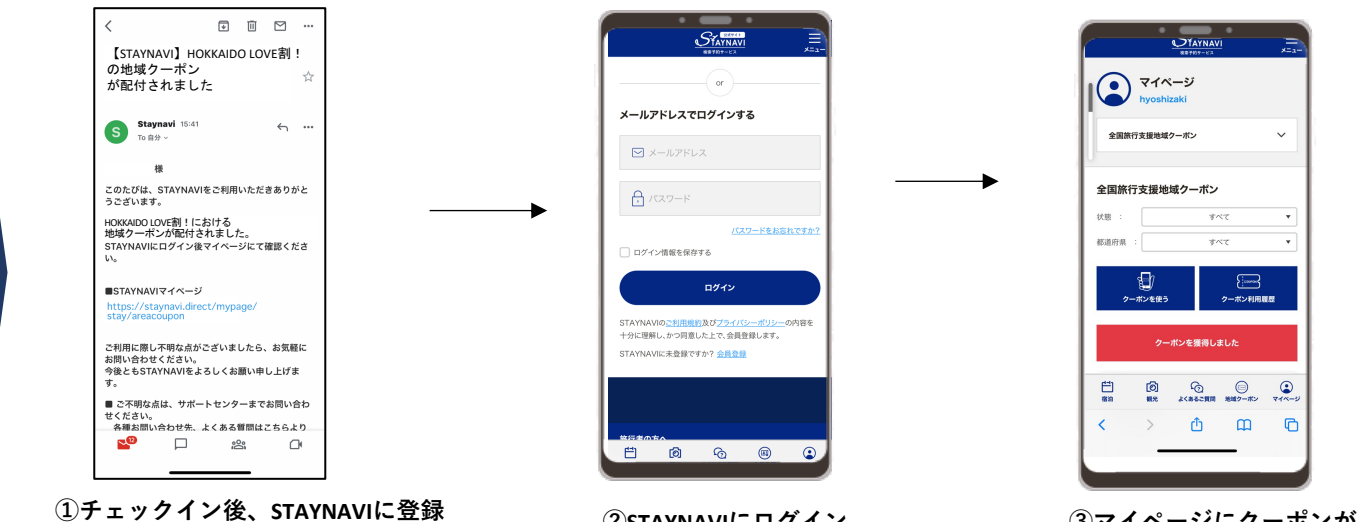

したメールアドレスに地域限定クーポン が配布された旨の案内メールが届きます。 ②STAYNAVIにログイン お買い物へお出かけ前に必ず一度、 ログインしてください。

③マイページにクーポンが あることを確認してください。

店舗に置いてあるQRコードを読み込んで利用してください。

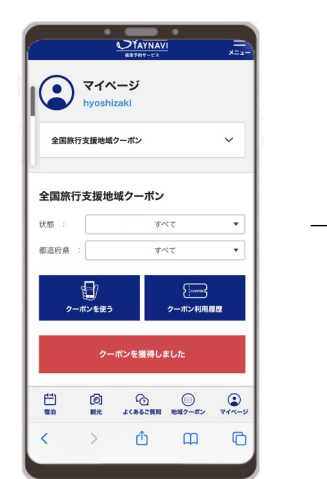

①staynaviマイページ

にて 「クーポンを使う」

ボタンを押す。

STAYNAVI マイページ hyoshizaki クーボンを使う クーポンを使う 読み取れない場合は店舗コードを入力し、 ම ÔΩ ሮ

• • •

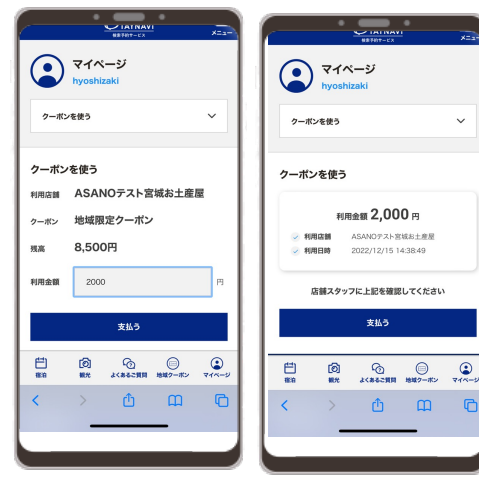

STATNAY マイページ クーボンを使う クーポンを使う 🕗 利用金額 2,000 円 ASANOテスト宮城お土産屋 利用目時 2022-12-15 14:38:51 決済番号 00000027-00018 ٠ クーポン画面に戻る . 🛱 🙆 🙆 🗎 ٢

④支払いが完了した画面を 再度店舗スタッフへお見せ ください。

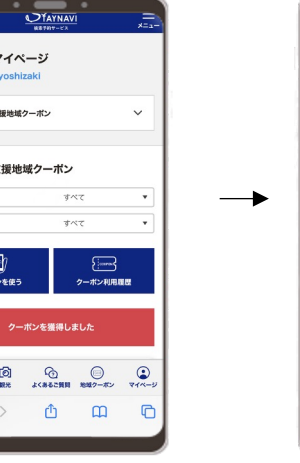

②お店にあるQRコードを読み込んでく ださい。うまく読み込めない時は店舗 コードをご入力ください。店舗コード はQRコードの下に記載されています。

③利用金額を入力し、店舗スタッフへ確認後、 「支払う」を押してください。確認画面が表示さ れます。再度「支払う」を押してください。

お買い物お出かけ前の準備

## 宿泊施設から紙でQRコードを受け取り、紙クーポンとして利用する場合

紙クーポンのQRコードが読み込めなくなると使用できません。 QRコードの部分を折ったり、シワのある状態にならないよう保管ください。

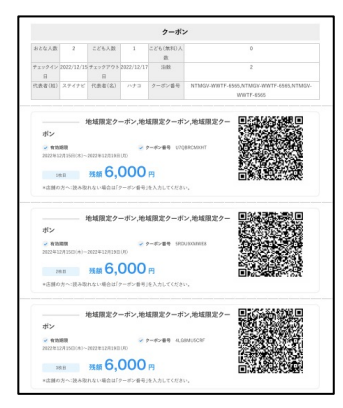

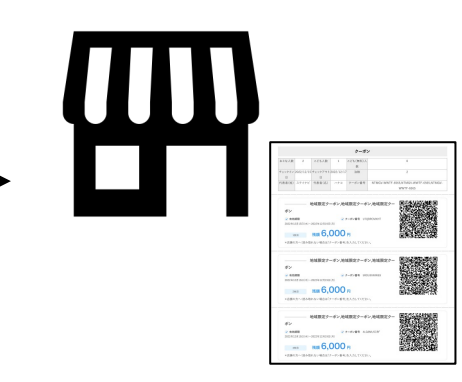

- ①チェックイン時にQRコードの 表示された用紙を受理。
- ②お買い物の際、店舗スタッフへ 紙クーポンをお渡しください。 店舗スタッフがQRコードを 読み込みます。残金額は店舗スタッフへ お尋ねください。

## 代表者が受け取ったQRコードを同行者へ分配する場合

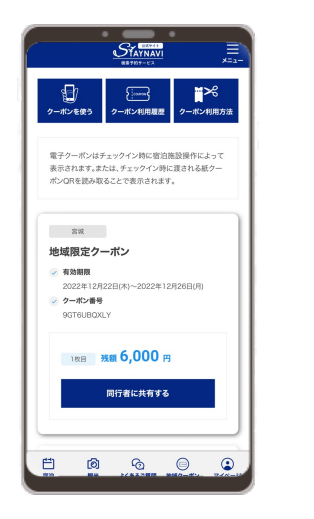

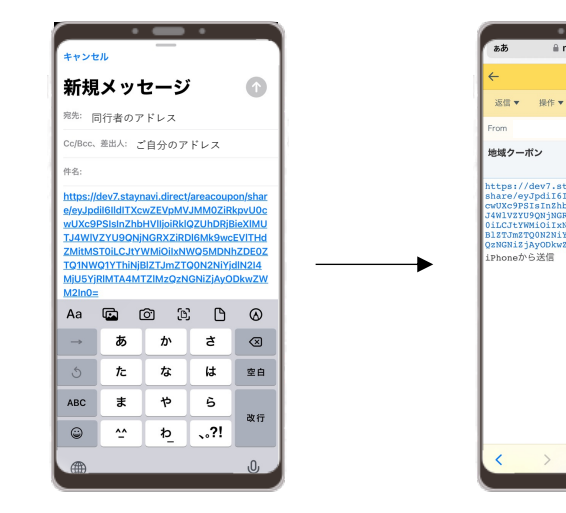

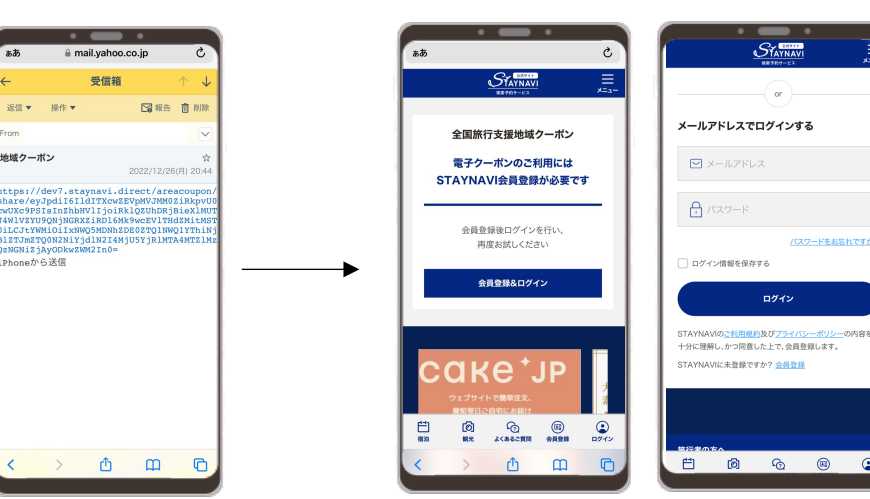

①STAYNAVIヘログインしてくださ い。マイページの全国旅行支援地 域クーポンページにある電子クー ポンの「同行者に共有する」のボ タンを押してください。

②URLがコピーされます。 LINEやメールにコピーを貼り付け同行 URLをクリックしてください。 者様へ送信してください。

③同行者様のメールにURLが届きます。

④同行者様はSTAYNAVIにログインをしてください。 STAYNAVI会員出ない場合は会員登録の上、ログイン してください。お買い物へお出かけ前に必ず一度、 ログインしてください。

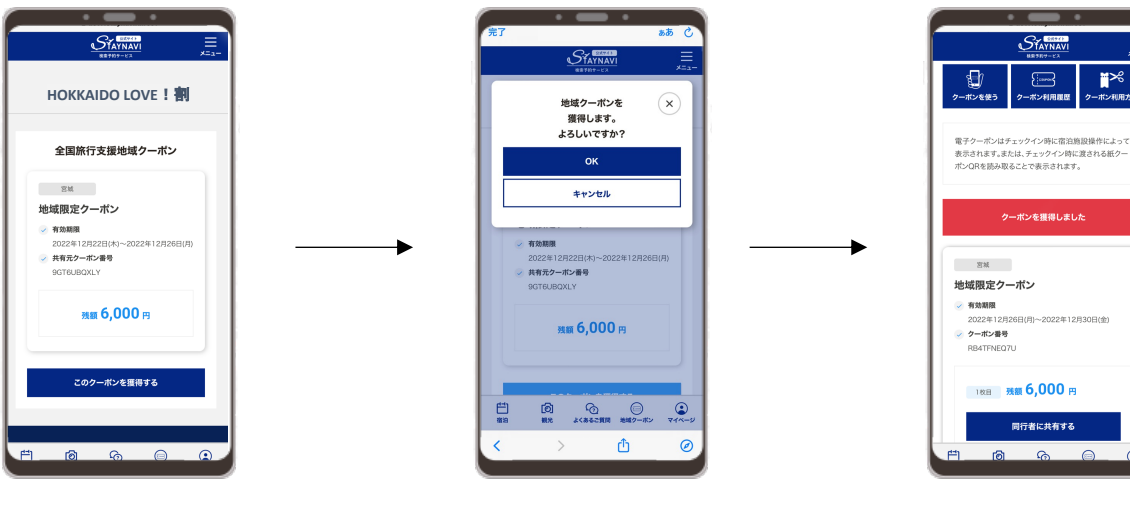

⑤「このクーポンを獲得する」 を押してください。

⑥「OK」を押してください。

⑦クーポンが獲得できました。